Ubs.etu.edu.tr sayfasına giriş yapıp aşağıdaki işlemleri takip ederek online tahsilat gerçekleştirebilirsiniz.

1. Bilgilerim(Detaylı) sayfayı açınız.

| TOBB ETÜ Bilgi Yönetir                                                                                                    | m Sistemi                               |
|----------------------------------------------------------------------------------------------------|-----------------------------------------|
| The second second secon |                                         |
| Arama:                                                                                                    | Öğrenci                                 |
| Öğrenci 🔹                                                                                                    | 🕂 Ana Sayfa 😰 Yardım 🖂 Mesaj Kutusu (0) |
| 🗄 📄 Ortak Eğitim İşlemleri                                                                                                    |                                         |
| 🗄 📄 Konuk Evi İşlemleri                                                                                                    | 📄 Duyurular                             |
|                                                                                                    |                                         |
| 🔠 Başarı Durum Belgesi (Transkript)                                                                                                    |                                         |
| 🐨 🔠 Ders Kayıtlanma (Ders Seçme)                                                                                                    |                                         |
| Müfredat                                                                                                    |                                         |
| Hazırlık Öğrenci Bilgi Görüntüleme                                                                                                    |                                         |
| Özgeçmiş Girişi                                                                                                    |                                         |
|                                                                                                    |                                         |
|                                                                                                    |                                         |
|                                                                                                    |                                         |

2. Açılan sayfada Harç Bilgileri ekranını açıp 2018-2019 Güz dönemin borcunuzu seçiniz. Daha sonra **Kredi Kartı ile Öde** tuşuna basınız.

| / 🙂 ТОВВ ЕТÜ                         | Bilgi Yönetim 🗙 🏼 🖰 | Öğrenci Bilgileri       | ×              |                         |                        |                                     |
|--------------------------------------|---------------------|-------------------------|----------------|-------------------------|------------------------|-------------------------------------|
| $\leftrightarrow$ $\Rightarrow$ G    | Secure   https://   | /ubs.etu.edu.tr/Ogre    | enci/Ogr0259/[ | Default.aspx?lang=tr-TR |                        |                                     |
| 🚹 Öğrenci Bilgiler                   | i                   |                         |                |                         |                        |                                     |
| Bilgilerim                           |                     |                         |                |                         |                        |                                     |
|                                      | Ad Soyad :          |                         | Sinif :        | Bursu :                 | Ösym Puan : -          | Tercih Sırası : -                   |
| Program                              | m Bilgileri         | Adres ve İletişim Bilgi | ileri          | Harç Bilgileri <b>1</b> | Ortak Eğitim Bilgileri | İkinci Yabanci Dil Tercih Bilgileri |
| Kredi Kartı İle Öd<br>Harc Bilgileri | e <b>3.</b>         |                         |                |                         | _                      |                                     |
| Öğretim Yılı                         |                     | Öğretim Dönemi          |                | Ücret Tipi              | Ücret Tutarı           | Tahsilat                            |
| 2018                                 |                     | Güz                     |                | Öărenim Ücreti          | 1.00                   | 1.00 2.                             |

3. Online Tahslat ekranından banka kart bilgileri eksiksiz doldurup **Satış Sözleşmesi <u>onaylayıp</u> Ödeme Yap** Butonuna basınız.

| 🗐 Online Tahsilat 🛛 🗙 🗙                                                     |  |  |  |  |  |  |
|-----------------------------------------------------------------------------|--|--|--|--|--|--|
|                                                                             |  |  |  |  |  |  |
| Ödeme Bilgileri                                                             |  |  |  |  |  |  |
| Kredi Kartı ya da Banka Kartı Numaranız                                     |  |  |  |  |  |  |
|                                                                             |  |  |  |  |  |  |
| Son Kullanma Tarihi(AY/YIL) Güvenlik Kodu                                   |  |  |  |  |  |  |
|                                                                             |  |  |  |  |  |  |
| Kartınızda Yazan İsim Soyisim                                               |  |  |  |  |  |  |
|                                                                             |  |  |  |  |  |  |
|                                                                             |  |  |  |  |  |  |
| Satış Sözleşme' sini okudum ve kabul ediyorum.                              |  |  |  |  |  |  |
| Ödeme Yap                                                                   |  |  |  |  |  |  |
|                                                                             |  |  |  |  |  |  |
| /Ogr0367/default.aspx?harcborcId=mNm6vj25OElWkoNt%2bOZn1w%3d%3d&ucret=73K6C |  |  |  |  |  |  |